Română

ROMÂNĂ

# Prima ediþie (Septembrie/2003)

Notă: Pentru informații importante, vedeți manualul Măsuri de siguranță și garanție monitor (Monitor Safety and Warranty) care vine cu acest monitor.

| Măsuri de siguranță (Citiți-o prima) 2                                                                                                    |
|----------------------------------------------------------------------------------------------------|
| Setarea monitorului3Descriere produs3Instrucțiuni de manevrare3Prepararea locului de muncă4Reglarea poziției monitorului5Metode de lucru5Îngrijirea monitorului6Conectarea monitorului la semnal analogic7Conectarea monitorului8Pornirea monitorului9                                                  |
| Instalare driver dispozitiv         10           Windows XP         10           Windows Millennium         10           Windows 2000         11           Windows 98         11           Windows 95         12                                                                                        |
| Setare automată imagine (numai analogic)       14         Setare automată imagine       14         Setare automată imagine pentru DOS       15         Setare automată imagine pentru Windows 3.1, Windows 95, Windows 98, Windows 2000       17         Windows NT, Windows Me sau Windows XP       17 |
| Setare manuală imagine                                                                                                    |
| Reglare monitor LCD       20         Controale utilizator       20         Controale OSD (On-screen display)       22                                                                                                    |
| Informații suplimentare26Moduri de afișare26Controlul alimentării28Aruncarea la gunoi a produsului28                                                                                                    |
| Depanarea       29         Ajutor suplimentar       32                                                                                                    |
| Specificații                                                                                                    |
| Informații de service                                                                                                    |
| Observații și mărci comerciale                                                                                                    |

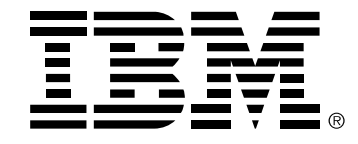

#### Safety: Read first

Before installing this product, read the Safety Information.

Avant d'installer ce produit, lisez les consignes de sécurité. Vor der Installation dieses Produkts die Sicherheitshinweise lesen. Πριν εγκαταστήσετε το προϊόν αυτό, διαβάστε τις πληροφορίες ασφάλειας (safety information). לפני שתתקינו מוצר זה, קראו את הוראות הבטיחות. A termék telepítése előtt olvassa el a Biztonsági előírásokat! Prima di installare questo prodotto, leggere le Informazioni sulla Sicurezza Antes de instalar este produto, leia as Informações de Segurança. Läs säkerhetsinformationen innan du installerar den här produkten. Prije instalacije ovog produkta obavezno pročitajte Sigurnosne Upute. Les sikkerhetsinformasjonen (Safety Information) før du installerer dette produktet. Przed zainstalowaniem tego produktu, należy zapoznać się z książką "Informacje dotyczące bezpieczeństwa" (Safety Information). Пред да се инсталира овој продукт, прочитајте информацијата за безбедност. Pred inštaláciou tohto zariadenia si peèítaje Bezpeènostné predpisy. Pred namestitvijo tega proizvoda preberite Varnostne informacije.

Ennen kuin asennat t m n tuotteen, lue turvaohjeet kohdasta Safety Information.

Před instalac tohoto produktu si přečtěte příručku bezpečnostních instrukcí.

在安装本产品之前,请仔细阅读 Safety Information (安全信息)。

安装本產品之前,請先閱讀「安全資訊」。

مج، يجب قراءة دات السلامة

Læs sikkerhedsforskrifterne, før du installerer dette produkt. 製品の設置の前に、安全情報をお読みください。 본 제품을 설치하기 전에 안전 정보를 읽으십시오.

Antes de instalar este producto lea la información de seguridad.

Antes de instalar este produto, leia as Informações de Segurança. Перед установкой продукта прочтите инструкции по технике безопасности.

Lees voordat u dit product installeert eerst de veiligheidsvoorschriften.

# Setarea monitorului

### Descrierea produsului

**Monitorul IBM ThinkVision L190p** poate fi folosit împreună cu un calculator dotat cu un subsistem integrat sau cu o placă adaptoare video care suportă SXGA 1280 x 1024, XGA 1024 x 768, SVGA 800 x 600 sau VGA 640 x 480 la 60 Hz.

Pe lângă monitor, în cutie se află următoarele:

• CD-ul User's Guide and Installation Files (Ghid utilizator şi fişiere de instalare)

 Manualul Monitor Warranty and Safety (Garanție şi măsuri de siguranță privind monitorul)

1. Înlăturați brida de transport pentru cablu, după cum se arată mai jos.

• *IBM ThinkVision L190p Monitor Setup Guide (Ghid de setare a monitorului IBM ThinkVision L190p)* 

- · Cordonul de alimentare
- Monitorul IBM ThinkVision L190p
- · Cablul de interfață analogică atașat la monitor
- · Cablul de interfață digitală neatașat la monitor

### Instrucțiuni de utilizare

Nu sprijiniți monitorul pe zona ecranului. Ecranul LCD este din sticlă și se poate deteriora ca urmare a manipulării necorespunzătoare sau a presiunii excesive.

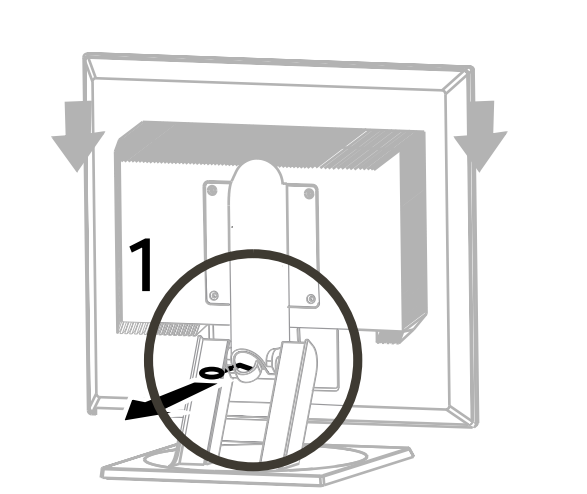

2. Ridicați monitorul punându-vă mâinile unde este indicat mai jos.

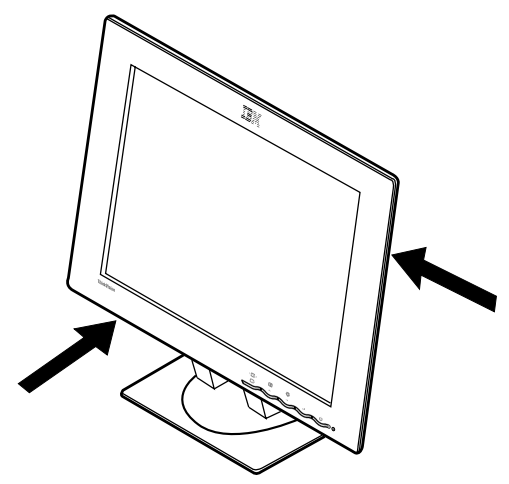

3. Înainte de folosirea monitorului pentru prima dată, înlăturați folia protectoare transparentă de pe ecran.

# Pregătirea locului de muncă

Această secțiune vă sfătuieşte ce anume să luați în considerare când vă instalați şi configurați monitorul.

#### Înălțimea

Poziționați monitorul astfel încât partea de sus a ecranului să fie puțin mai jos față de nivelul ochilor atunci când sunteți așezat la locul de muncă.

#### Orientarea

Alegeți o poziție care aveți cea mai mică reflecție de la ferestre și de la lumina electrică, de obicei în unghi drept față de orice fereastră. Așezați-vă monitorul drept în față, astfel încât să nu fie necesar să vă răsuciți corpul pentru a-l folosi. Rotiți monitorul la un unghi de privire comfortabil.

# Ajustarea poziției monitorului

#### Unghiul de privire

Puteți să înclinați ecranul înainte și înapoi, să îl răsuciți la stânga sau la dreapta sau să îl înălțați și să îl coborâți, așa cum se arată mai jos.

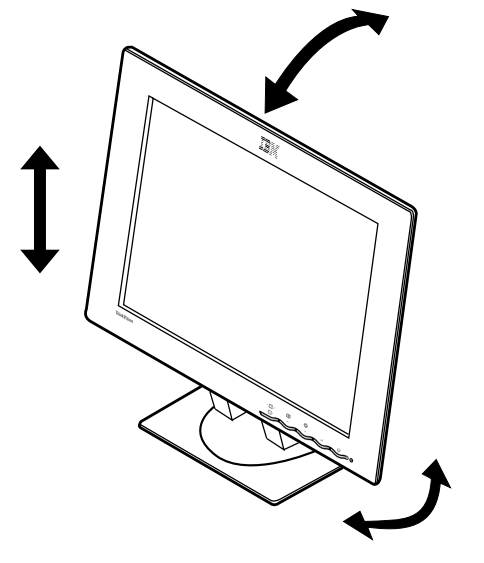

# Practici de lucru

În această secțiune sunteți sfătuit cum să lucrați confortabil şi cum să reduceți oboseala.

#### Odihna

Luați pauze regulate. Schimbați-vă poziția și, din când în când, ridicați-vă în picioare și întindeți-vă, deoarece utilizarea îndelungată a calculatorului poate fi obositoare.

#### Spatele

Lăsați-vă pe spate în scaun și rezemați-vă de spătar.

#### Mâinile

Reglați înălțimea scaunului astfel încât antebrațele să stea aproximativ orizontal, iar încheieturile să stea drepte când folosiți tastatura. Brațele trebuie să fie relaxate, cu coatele lipite de corp.

Apăsați uşor tastele, fără să vă încordați brațele şi degetele. Lăsați un spațiu în fața tastaturii, unde să vă odihniți încheieturile atunci când nu tastați. Luați în considerare folosirea unui suport pentru încheietura mâinii.

#### Vederea

Cei care folosesc monitoarele, și în special cei care le privesc de aproape un timp îndelungat, pot avea probleme cu vederea. Este bine ca din când în când să vă luați privirea de la ecran și, de asemenea, să vă controlați cu regularitate ochii.

#### Setările ecranului

Reglați la un nivel confortabil strălucirea și contrastul ecranului. S-ar putea să fie necesară reajustarea în cursul zilei, în funcție de variația luminii. Multe programe de aplicație vă permit să selectați combinațiile de culoare, ceea ce vă poate oferi o vizualizare mai confortabilă. Pentru mai multe informații, vedeți secțiunea **Controalele utilizatorului**, la pagina 20.

# Îngrijirea monitorului

Aveți grijă să opriți alimentarea înainte de a executa o operație de întreținere asupra monitorului. Curățați monitorul, astfel:

- Ştergeți uşor carcasa dispozitivului și ecranul cu o cârpă moale.
- Înlăturați urmele de degete și petele de grăsime cu o cârpă umedă și un detergent mai slab; nu folosiți solvenți sau abrazive
- Niciodată să nu folosiți materiale inflamabile pentru a vă curăța monitorul IBM sau un alt aparat electric.
- Conectați cordonul de alimentare la mufa de alimentare din spatele monitorului, dacă nu a fost livrat gata ataşat. Apoi introduceți fişa cordonului într-o priză electrică împământată corespunzător.

# Conectarea monitorului la semnal analogic

Înainte de a executa această procedură asigurați-vă că ați citit **'Informații despre măsuri de siguranță '** de la începutul Ghidului de utilizare.

- 1. Opriți alimentarea calculatorului și a tuturor dispozitivelor atașate.
- Conectați cablul de semnal la portul video din spatele calculatorului. Acest port poate fi direct legat la calculator (figura A) sau poate fi o parte a plachetei adaptor video (figura B). Portul video pe calculator sau pe placheta adaptor video poate să fie albastru ca să se potrivească cu conectorul albastru de pe cablul video al monitorului.

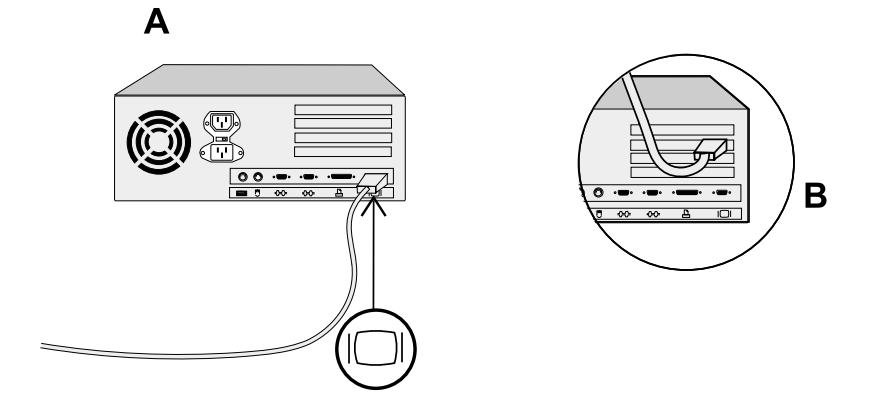

3. Conectați cordonul de alimentare la mufa de alimentare din spatele monitorului, dacă nu a fost livrat gata ataşat. Apoi introduceți fişa cordonului într-o priză electrică împământată corespunzător.

# Conectarea monitorului la semnal digital

1. Opriți alimentarea calculatorului și a tuturor dispozitivelor atașate.

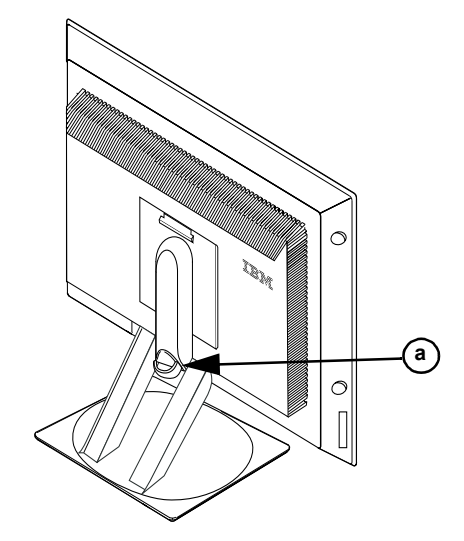

- 2. Înclinați la maxim monitorul în față.
- 3. Conectați conectorul DVI de la capătul cablului de semnal DVI-D livrat cu monitorul la portul DVI aflat pe spatele monitorului. Vedeți imaginea de mai jos.

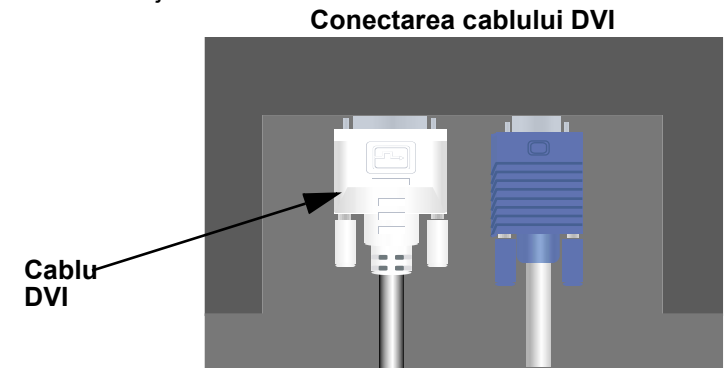

4. Conectați conectorul DVI de la celălalt capăt al cablului de semnal la portul DVI aflat pe adaptorul grafic. Vedeți imaginea de mai jos.

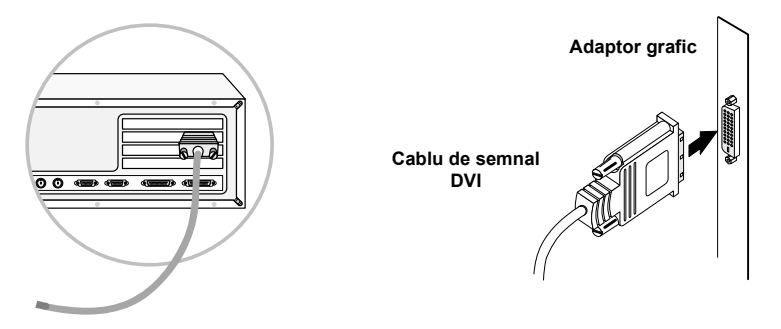

- Conectați cordonul de alimentare la mufa de alimentare din spatele monitorului, dacă nu cumva cordonul livrat este gata ataşat. Apoi introduceți fişa cordonului într-o priză electrică împământată corespunzător.
- 6. Folosiți locașul de cablu (a) pentru o aranjare îngrijită a cablurilor video și de alimentare.
- Porniți sursa calculatorului. Pentru a porni monitorul, apăsați şi apoi eliberați comutatorul de alimentare d. Pentru a-l opri, apăsați-l şi eliberați-l din nou.

# Pornirea monitorului

- 1. Porniți sursa de alimentare și calculatorul.
- 2. Porniți monitorul prin apăsarea și eliberarea comutatorului de alimentare marcat cu ひ. (Pentru a opri monitorul, apăsați și eliberați din nou comutatorul de alimentare).
- 3. Pentru a actualiza și a instala driver-e de dispozitive, urmați instrucțiunile din secțiunea Instalarea driver-ului de dispozitiv care se afla la pagina 10.
- 4. Pentru a optimiza imaginea afişată, rulați Auto Image Setup prin urmarea instrucțiunilor din secțiunea Setarea automată a imaginii de la pagina 14.

# Instalarea driver-ului de dispozitiv

Folosiți CD-ul *User's Guide and Installation Files CD* care vine cu monitorul pentru a instala driver-ul de dispozitiv corespunzător sistemului dumneavoastră de operare.

### Instalarea driver-ului de dispozitiv Windows XP

Pentru a instala sau actualiza manual driver-ul de dispozitiv pentru sistemul de operare Microsoft<sup>®</sup> Windows<sup>®</sup> XP, executați următorii paşi:

- 1. Introduceți CD-ul *User's Guide and Installation Files CD* în unitatea de CD-ROM a calculatorului.
- Faceți clic pe Start → Control Panel → Appearance & Themes şi apoi faceți clic pe pictograma Display.
- 3. În fereastra Display Properties, faceți clic pe fișa **Settings** și apoi pe **Advanced**.
- Faceți clic pe fişa Monitor şi apoi pe Properties → fişa Driver → Update Driver.
- Când se deschide fereastra Hardware Update Wizard, selectați "Install the software automatically," faceți clic pe Next> şi apoi pe Finish pentru a termina instalarea.
- 6. Închideți fereastra Display Properties.
- 7. Scoateți CD-ul *User's Guide and Installation Files CD* din unitatea de CD-ROM a calculatorului.

### Instalarea driver-ului de dispozitiv Windows Me

Pentru a instala sau actualiza manual driver-ul de dispozitiv pentru sistemul de operare Microsoft<sup>®</sup> Windows<sup>®</sup> Millennium Edition, executați următorii paşi:

- Faceți clic pe Start → Settings → Control Panel şi apoi faceți dubluclic pe Display.
- 2. În fereastra Display Properties, faceți clic pe fişa **Settings** și apoi pe **Advanced**.
- 3. Faceți clic pe fișa Monitor și apoi clic pe Change → Specify the location of the driver → Next.
- Când se deschide fereastra Update Device Driver Wizard, selectați "Display a list of all the drivers in a specific location, so you can select the driver you want" şi faceți clic pe Next>.
- 5. Introduceți CD-ul *User's Guide and Installation Files CD* în unitatea de CD-ROM a calculatorului, apoi faceți clic pe **Have Disk**.

- Tastați d:\ (modificați litera de drive ca să se potrivească cu unitatea de CD-ROM dacă nu este drive-ul D) în caseta Copy manufacturer's files from:, apoi faceți clic pe OK.
- 7. Faceți clic pe Next>, Next>, și apoi Finish pentru a termina instalarea.
- 8. Închideți fereastra Display Properties.
- 9. Scoateți CD-ul *User's Guide and Installation Files CD* din unitatea de CD-ROM a calculatorului.

### Instalarea driver-ului de dispozitiv Windows 2000

Pentru a instala sau actualiza manual driver-ul de dispozitiv pentru sistemul de operare Microsoft<sup>®</sup> Windows<sup>®</sup> 2000 Professional, executați următorii paşi:

- Faceți clic pe Start → Settings → Control Panel şi apoi faceți dubluclic pe Display.
- În fereastra Display Properties, faceți clic pe fişa Settings şi apoi pe Advanced.
- 3. Faceți clic pe fişa **Monitor** și apoi clic pe **Properties** → **Driver** → **Update Driver**.
- 4. Când apare fereastra Update Device Driver Wizard, selectați "Search for a suitable driver for my device," și apoi faceți clic pe **Next>**.
- 5. Introduceți CD-ul User's Guide and Installation Files CD în unitatea de CD-ROM a calculatorului, tastați d:\ (modificați litera de drive ca să se potrivească cu unitatea de CD-ROM dacă nu este drive-ul D) în caseta Copy manufacturer's files from:, faceți clic pe Next> şi apoi Finish pentru a termina instalarea.
- 6. Închideți fereastra Display Properties.
- 7. Scoateți CD-ul *User's Guide and Installation Files CD* din unitatea de CD-ROM a calculatorului.

### Instalarea driver-ului de dispozitiv Windows 98

Windows 98 detectează automat noul monitor și afișează fereastra Add New Hardware Wizard dacă driver-ul de dispozitiv nu este deja instalat.

- Introduceți CD-ul Device Driver and User's Guide CD în unitatea de CD-ROM a calculatorului şi faceți clic de două ori pe Next> atunci când se deschide fereastra Add New Hardware Wizard.
- Faceți clic pe caseta CD-ROM drive pentru a instala driver-ele de dispozitiv de pe CD şi apoi faceți clic pe Next>.

- Confirmați că driver-ul de dispozitiv a fost găsit pe CD şi faceți clic de două ori pe Next> pentru a instala driver-ul de dispozitiv.
- 4. Faceți clic pe **Finish** pentru a închide fereastra Add New Hardware Wizard.

Pentru a instala sau actualiza manual driver-ul de dispozitiv pentru sistemul de operare Microsoft<sup>®</sup> Windows<sup>®</sup> 98, executați următorii pași:

- 1. Faceți clic pe Start → Settings → Control Panel și apoi faceți dubluclic pe Display.
- 2. În fereastra Display Properties, faceți clic pe fişa **Settings** și apoi pe **Advanced**.
- 3. Faceți clic pe fișa Monitor și apoi faceți clic pe Change.
- 4. Când se deschide fereastra Update Device Driver Wizard, urmați paşii din paragraful anterior.
- 5. Scoateți CD-ul *User's Guide and Installation Files CD* din unitatea de CD-ROM a calculatorului.

#### Instalarea driver-ului de dispozitiv Windows 95

Faceți clic-dreapta pe pictograma My Computer de pe desktop și apoi selectați **Properties** → **System** pentru a vedea numărul versiunii listate în fereastra System. Realizați pașii de mai jos pentru versiunea corespunzătoare.

Dacă aveți Windows 95 Version 4.00.950A, folosiți următorii pași pentru a instala sau actualiza manual driver-ul de dispozitiv.

- Faceți clic pe Start → Settings → Control Panel şi apoi faceți dubluclic Display.
- 2. În fereastra Display Properties, faceți clic pe fişa **Settings** și apoi faceți clic pe **Change Display Type**.
- 3. În fereastra **Change Display Type** faceți clic pe **Change** și apoi faceți clic pe **Have Disk**.
- 4. Introduceți CD-ul User's Guide and Installation Files CD în unitatea de CD-ROM a calculatorului, tastați d:\ (modificați litera de drive ca să se potrivească cu unitatea de CD-ROM dacă nu este drive-ul D) în caseta Copy manufacturer's files from şi faceți clic pe OK.
- 5. În fereastra Select Device, faceți clic pe modelul corespunzător de monitor și apoi faceți clic pe **OK**.
- 6. În fereastra Change Display Type, faceți clic pe **Close**.
- 7. În fereastra Display Properties, faceți clic pe OK.

8. Scoateți CD-ul *User's Guide and Installation Files CD* din unitatea de CD-ROM a calculatorului.

Dacă aveți Windows 95 Version 4.00.950B, folosiți următorii pași pentru a instala sau actualiza manual driver-ul de dispozitiv.

- 1. Faceți clic pe Start → Settings → Control Panel și apoi faceți dubluclic pe Display.
- 2. În fereastra Display Properties, faceți clic pe fişa **Settings** și apoi faceți clic pe **Advanced Properties**.
- 3. În fereastra Advanced Display Properties , faceți clic pe fișa **Monitor** și apoi faceți clic pe **Change**.
- 4. În fereastra Select Device, faceți clic pe **Have Disk**.
- Introduceți CD-ul User's Guide and Installation Files CD în unitatea de CD-ROM a calculatorului, tastați d:\ (modificați litera de drive ca să se potrivească cu unitatea de CD-ROM dacă nu este drive-ul D) în caseta Copy manufacturer's files from şi faceți clic pe OK.
- 6. În fereastra Select Device , faceți clic pe modelul corespunzător de monitor și apoi faceți clic pe **OK**.
- 7. În fereastra Advanced Display Properties, faceți clic pe **Close**.
- 8. În fereastra Display Properties, faceți clic pe OK.
- 9. Scoateți CD-ul *User's Guide and Installation Files CD* din unitatea de CD-ROM a calculatorului.

# Setarea automată a imaginii (doar pentru analogic)

# Setarea automată a imaginii

*Utilitarul Setup inclus pe discheta de setare este pentru afişarea modelelor de puncte. Nu înlocuieşte sau modifică driver-ul pentru afişare.* 

Instrucțiunile pentru setarea automată a imaginii cer ca monitorul să fie încălzit 15 minute. Acest lucru nu este necesar pentru operarea normală. Când folosiți pentru prima dată monitorul trebuie să realizați setarea automată a imaginii. Această procedură setează monitorul să proceseze semnalele video de la calculator fără decolorarea sau pătarea imaginii. După ce ați realizat setarea automată a imaginii, setările sunt memorate și sunt folosite de fiecare dată când porniți monitorul.

Pentru a optimiza imaginea afişată este furnizat un utilitar de setare pe CD. Operarea utilitarului este independentă de sistemul de operare de pe calculator. Pentru operarea corectă găsiți sistemul de operare al calculatorului din tabela de mai jos și urmați instrucțiunile corespunzătoare. Puteți alege să rulați SETARE AUTOMATĂ IMAGINE (AUTO IMAGE SETUP) pentru fiecare sistem de operare pe care-l folosiți. Aceasta înseamnă că dacă folosiți uneori monitorul pentru a rula orice versiune de Windows și altă dată îl folosiți din DOS (nu într-o fereastră DOS), trebuie să rulați AUTO IMAGE SETUP și din Windows și din DOS. Puteți rula versiunile de AUTO IMAGE SETUP în orice ordine.

| Sistem de operare                                                                                                    | Procedura de setare automată a a imaginii                                                                                         |
|----------------------------------------------------------------------------------------------------|----------------------------------------------------------------------------------------------------|
| DOS                                                                                                    | Setarea automată a imaginii pentru DOS,<br>pagina 15                                                                              |
| Windows 3.1, Windows 95,<br>Windows 98, Windows 2000,<br>Microsoft Windows NT <sup>®</sup> ,<br>Windows Me sau Windows XP | Setarea automată a imaginii pentru Windows<br>3.1, Windows 95, Windows 98, Windows NT,<br>Windows 2000, Windows Me sau Windows XP |

Înainte de a porni Auto IMAGE SETUP pentru calculatorul dumneavoastră:

1. Asigurați-vă că modul video al calculatorului este în gama de rezoluții ecran suportată aratată în tabela de la pagina 28.

Trebuie să realizați SETARE AUTOMATĂ IMAGINE pentru fiecare mod de ecran pe care-l folosiți.

Procesul SETARE AUTOMATĂ IMAGINE se aplică la modul de ecran curent. Când se selectează un nou mod, repetați această secțiune pentru a reseta monitorul.

# Setarea automată a imaginii pentru DOS

Pentru a optimiza automat imaginea afişată în DOS, efectuați următoarele:

1. Porniți întâi monitorul; apoi porniți calculatorul.

Dacă apare mesajul CHECK SIGNAL CABLE sau nu se afişează nimic, verificați:

- conectarea corectă a cablului interfeței video.
- instalarea adaptorului video corespunzător.
- selectarea corectă a modului ecran suportat pentru calculatorul dumneavoastră.
- 2. Aşteptați aproximativ 15 minute până când se încălzeşte monitorul.
- 3. Introduceți CD-ul *User's Guide and Installation Files CD* în unitatea de CD-ROM a calculatorului.
- 4. Afişați ecranul promptului de comenzi al ecranului întreg DOS.
- 5. Tastați d:\ (modificați litera de drive ca să se potrivească cu unitatea de CD-ROM dacă nu este drive-ul D).
- 6. Tastați TESTPATD și apăsați ENTER.
- 7. Selectați de pe ecran numărul modului pentru culoare sau text pe care doriți să îl setați.
- Selectați de pe ecran numărul modului video pe care doriți să îl setați. Puteți repeta acest proces pentru câte culori şi moduri video aveți nevoie.
- Folosiți un buton cu săgeată ( ← sau → ) pentru a selecta pictograma Image Setup () apoi apăsați butonul OSD Enter ↓ pentru a accesa funcția.
- Folosind un buton cu săgeată ( ← sau → ), selectați AUTOMATIC şi apăsați butonul OSD Enter ↓. Aceasta activează procedura Auto IMAGE SETUP, care va optimiza setările ecranului cu modelele de puncte furnizate.

Ecranul va pâlpâi de câteva ori și puteți să observați mici modificări la modelul de test.

- Când se termină, se întoarce la meniul principal OSD. Apăsați butonul Exit 
   pentru a ieşi din OSD.
- 13. Apăsați tasta ESC (ESCAPE) pentru a ieși din programul cu modelele de test.
- 14. Introduceți Exit în promptul de comenzi și întoarceți-vă în Windows.

Dacă monitorul este în modul standby (STANDBY ON), s-ar putea să se oprească automat în timp ce așteptați ca să se încălzească. Dacă se întâmplă acest lucru, opriți monitorul și porniți-l după câteva secunde.

Dacă folosiți PC-DOS/V, modificați modul U.S. prin tastarea **'CHEV US'** și apoi apăsând ENTER la promptul de comenzi.

*i* Dimensiunea și diversitatea modelului de puncte variază cu rezoluția ecranului. Dacă folosiți alte sisteme de operare, realizați Setarea automată a imaginii pentru aceste sisteme folosind instrucțiunile date în "*Setarea automată a imaginii pentru Windows 3.1, Windows95, Windows 98, Windows NT, Windows Me sau Windows XP* de la pagina 17"

# Setarea automată a imaginii pentru Windows 3.1, Windows 95, Windows 98, Windows NT, Windows 2000, Windows Me sau Windows XP

Pentru a optimiza automat imaginea afişată în Windows 3.1, Windows 95, Windows 98, Windows NT, Windows 2000, Windows Me sau Windows XP faceți următoarele:

Dacă monitorul este în modul standby (STANDBY ON), s-ar putea să se oprească automat în timp ce așteptați ca să se încălzească. 1. Porniți întâi monitorul; apoi calculatorul.

Dacă apare mesajul CHECK SIGNAL CABLE sau nu se afişează nimic, verificați:

- conectarea corectă a cablului interfeței video.
- instalarea adaptorului video corespunzător.
- selectarea corectă a modului ecran suportat pentru calculatorul dumneavoastră.
- 2. Aşteptați aproximativ 15 minute până când se încălzeşte monitorul.
- 3. Trageți de bara de pictograme și de cea de unelte, dacă sunt afișate, către partea de jos a ecranului.
- 4. Introduceți CD-ul *User's Guide and Installation Files CD* în unitatea de CD-ROM a calculatorului.
- 5. Verificați ce sistem de operare este instalat pe calculator și urmați instrucțiunile din tabela de mai jos.

| Sistem de<br>operare                                                                       | Pas1                       | Pas2      | Pas3      | Pas4                                                                                                 |
|--------------------------------------------------------------------------------------------|----------------------------|-----------|-----------|----------------------------------------------------------------------------------------------------|
| Windows 3.1                                                                                | Deschideți                 | Selectați | Selectați | Tastați                                                                                              |
| Windows NT 3.5                                                                             | PROGRAM<br>MANAGER         | FILE      | KUN       | D:\IESIPAI<br>(dacă unitatea                                                                         |
| Windows 95,<br>Windows 98,<br>Windows 2000,<br>Windows NT,<br>Windows Me sau<br>Windows XP | Selectați<br><b>S</b> TART | Selecta   | ți Run    | de CD-ROM nu<br>este drive-ul D,<br>introduceți<br>litera de drive<br>potrivită) și<br>apăsați ENTER |

#### Paşi de instalare a sistemului de operare

6. Când apare modelul de test, apăsați butonul OSD Enter 山 din partea de jos a monitorului pentru a afișa meniul inițial OSD.

*i* Dimensiunea și diversitatea modelului de puncte variază cu rezoluția ecranului. Poziționați indicatorul mouse-ului în partea centrală de jos a ecranului. Aceasta permite ca AUTO IMAGE SETUP să ruleze corect

- Folosiţi un buton cu săgeată ( ← sau → ) pentru a selecta pictograma Image Setup () şi apăsaţi butonul OSD Enter ↓ pentru a accesa funcţia.
- Folosind un buton cu săgeată ( ← sau → ), selectați AUTOMATIC şi apăsați butonul OSD Enter ↓. Aceasta activează procedura Auto IMAGE SETUP, care va optimiza setările ecranului cu modelele de test furnizate. Ecranul se va întuneca, va clipi de câteva ori şi puteți să observați mici modificări la modelul de test.

Pentru a renunța la funcția AUTO SETUP, apăsați tasta Esc.

- Când se termină, se întoarce la meniul principal OSD. Apăsați o dată butonul Exit pentru a ieşi din OSD.
- 10. Apăsați tasta Esc pentru a vă întoarce la Windows.

Ați terminat setarea monitorului pentru Windows. Dacă folosiți sistemul de operare DOS, mergeți la **Setarea automată a imaginii pentru DOS** la pagina 15.

# Setarea manuală a imaginii

încălzeste.

 Dacă monitorul este în modul standby (STANDBY ON), se poate opri automat în timp ce aşteptați ca să se încălzească. Auto Image Setup sau CD-ul de instalare nu funcționează pe sistemul dumneavoastră, realizați Setarea manuală a Imaginii. 1. Țineți monitorul pornit pentru 15 minute, până când monitorul se

În mod normal puteți realiza procedura de setare folosind Auto IMAGE SETUP; totuși, dacă imaginea ecranului mai este distorsionată după ce ați realizat

- 2. Afișați pe ecran imaginea care o folosiți cel mai des.
- 3. Apăsați butonul OSD Enter 🛶 din partea de jos a monitorului pentru a afișa meniul inițial OSD.
- Folosiţi un buton cu săgeată ( ← sau → ) pentru a selecta pictograma Image Setup () şi apăsaţi butonul OSD Enter ↓ pentru a accesa funcţia.
- 5. Folosind un buton cu săgeată ← sau → ), selectați MANUAL, apăsați ↓ şi apoi apăsați ↓ din nou pentru a accesa funcția Clock (ceas) (vedeți pagina 22).
- Folosiţi butoanele cu săgeţi ( ← sau → ) pentru a ajusta manual imaginea (cât este posibil).
- 7. Apoi apăsați butonul 🖵 pentru a selecta Phase.
- Folosiţi din nou butoanele cu săgeţi ( ← sau → ) pentru a regla imaginea aşa cum vă place. Pentru a salva setările, apăsaţi de două ori butonul ↓ .
- 9. Când ați terminat, apăsați butonul Exit 🕞 pentru a ieși din OSD.

Ați terminat procedura de setare manuală a imaginii monitorului.

# Reglarea monitorului LCD

# **Controale utilizator**

#### Caracteristici de control ale utilizatorului

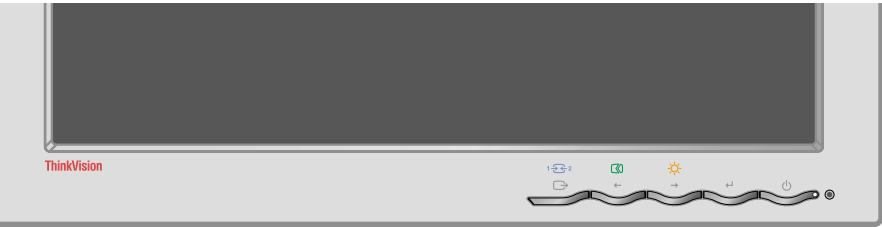

#### Controale de acces direct

| Pictogra<br>mă | Control                 | Descriere                                                    | OSD     |
|----------------|-------------------------|--------------------------------------------------------------|---------|
| 1 - 2          | Modificare<br>intrare   | Comută sursa intrării video.                                 | Inactiv |
| $\Box$         | Setare imagine          | Activează ajustarea automată a<br>imaginii.                  | Inactiv |
| Ņ.             | Strălucire              | Oferă acces direct la Strălucire în<br>meniul principal OSD. | Activ   |
| ₽              | Intrare OSD             | Afişează meniul principal OSD.                               | Activ   |
| Ċ              | Comutator<br>alimentare | Comută monitorul în starea pornit și oprit.                  | -       |

#### Controale meniu principal OSD

| Pictogra<br>mă | Control               | Descriere                                                                           | OSD   |
|----------------|-----------------------|-------------------------------------------------------------------------------------|-------|
| Ĵ              | leşire                | Asigură ieşirea din meniuri şi<br>submeniuri şi din OSD.                            | Activ |
| +              | Săgeată la<br>stânga  | Mută cursorul la icoanele și celelalte<br>opțiuni evidențiate.                      | Activ |
| +              | Săgeată la<br>dreapta | Mută cursorul la icoanele și celelalte opțiuni evidențiate.                         | Activ |
| ₄┙             | Intrare OSD           | Asigură intrarea în meniuri și<br>submeniuri și selectează opțiunea<br>evidențiată. | Activ |

Imaginea este deja optimizată pentru multe moduri de afișare; totuși controalele utilizator pot fi folosite pentru reglarea imaginii așa cum vă place.

 Setările sunt salvate după reglaje şi la ieşirea din OSD şi după aceea vor fi efective.

#### Operații

- Apăsați butonul OSD Enter ← pentru a afişa meniul principal OSD.
- Apăsați butonul Exit pentru a vă muta înapoi în sub-meniuri și pentru a ieși din OSD.

#### Blocare / Deblocare OSD

Această caracteristică vă permite să securizați setările de control curente, permițând utilizatorului să regleze luminozitatea și contrastul, așa încât ele nu pot fi modificate din neglijență. Puteți debloca controalele OSD în orice moment folosind aceeași procedură.

Apăsați și țineți apăsat butonul OSD Enter pentru 10 secunde pentru a bloca sau debloca. Când este blocat, este afișat mesajul "LOCKED".

# Controalele OSD (On-screen display)

OSD (On-Screen Display) permite vizualizarea setărilor ajustabile cu controalele utilizatorului. Apăsați butonul Intrare OSD ( , ) pentru a activa OSD.

### Apariția inițială a OSD

Monitorul LCD are nevoie de timp pentru a deveni stabil termic de fiecare dată când îl porniți în fiecare zi. De aceea, pentru a avea nişte reglaje cât mai corecte, lăsați monitorul LCD să se încălzească (pornit) pentru cel puțin 15 minute, înainte de a face orice reglaj pentru ecran.

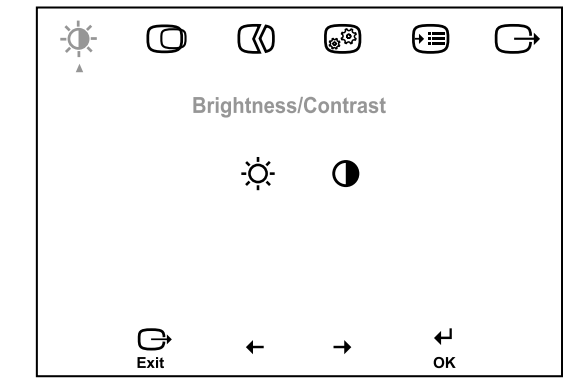

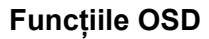

| Pictogramă<br>OSD în meniul<br>principal | Submeniu                 | Descriere                              | Controale<br>(anal | şi reglaje<br>ogic) | Controale şi reglaje<br>(digital) |
|------------------------------------------|--------------------------|----------------------------------------|--------------------|---------------------|-----------------------------------|
| -⊶.<br>Strălucire/<br>Contrast           | -Ò-<br>Strălucire        | Ajustează strălucirea.                 | ¢<br>↓             |                     | La fel ca la analogic             |
|                                          | €<br>Contrast            | Ajustează contrastul.                  |                    | <b>○</b>            | Controale blocate                 |
| Poziție<br>imagine                       | Poziție pe<br>orizontală | Mută ecranul la stânga sau la dreapta. | ₹Z                 | <b>A</b><br>→       | Controale blocate                 |
|                                          | Poziție pe verticală     | Mută ecranul în sus sau în jos.        | <b>A</b> Z<br>←    | AZ<br>→             | Controale blocate                 |

| Pictogramă<br>OSD în meniul<br>principal | Submeniu                                                                                       | Descriere                                                                                                    | Controale şi reglaje<br>(analogic)                                  | Controale și reglaje<br>(digital) |
|------------------------------------------|------------------------------------------------------------------------------------------------|----------------------------------------------------------------------------------------------------|---------------------------------------------------------------------|-----------------------------------|
| Setare imagine                           | Automat                                                                                        | Activează ajustarea automată a                                                                                                    | Controale blocate                                                   |                                   |
|                                          | Manual<br>• Ceas<br>• Fază                                                                     | Folosiți butonul ← sau → pe<br>interferența. Dacă nu se obțin re<br>reglajul Fază, folosiți reglajul Ce<br>Fază.                                                                                                    |                                                                     |                                   |
| Proprietăți<br>imagine                   | Culoare                                                                                        | Ajustează intensitatea pentru roşu, verde şi albastru.                                                                                                    |                                                                     | Controale blocate                 |
|                                          | 1. Modul 1<br>(Mod presetat)<br>• 6500K<br>• 7200K<br>• 9300K<br>2. Modul 2<br>(Porsonalizaro) | 6500K face ecranul mai roşu.<br>7200K aduce ecranul la setările<br>9300K face ecranul mai albastru                                                                                                    |                                                                     |                                   |
|                                          | <ul> <li>Roşu</li> <li>Verde</li> <li>Albastru</li> </ul>                                      | Creşte sau descreşte roşu.<br>Creşte sau descreşte verde.<br>Creşte sau descreşte albastru.                                                                                                    |                                                                     |                                   |
|                                          | Claritate<br>Claritate<br>1. Modul 1<br>2. Implicit<br>3. Modul 2                              | face imaginea mai neclară.<br>readuce claritatea imaginii la setarea implicită.<br>face imaginea mai clară.                                                                                                    |                                                                     |                                   |
|                                          | 1 - Contract 2<br>Semnal video de<br>intrare                                                   | Acest monitor acceptă<br>semnale video prin doi<br>conectori diferiți.<br>Cele mai multe claculatoare<br>desktop folosesc un conector<br>D-SUB. Dacă folosiți<br>conectorul DVI, selectați<br>intrarea digitală cu controalele<br>OSD. | 1 - selectează D-SUB<br>(Analogic)<br>2 -selectează DVI-<br>Digital | La fel ca la analogic             |

| Opțiuni | (j)<br>Informații | Afişează rezoluția, rata de reîmprospătare și detalii despre<br>produs.<br>Notă: Acest ecran nu permite modificarea setărilor.          |                                                                                                    | La fel ca la analogic |
|---------|-------------------|----------------------------------------------------------------------------------------------------|----------------------------------------------------------------------------------------------------|-----------------------|
|         | Limbă             | Prin alegerea limbii se<br>schimbă numai limba folosită<br>în OSD.<br>Nu are efect asupra software-<br>ului care rulează pe calculator. | Selectați pentru OSD<br>una dintre următoarele 5<br>limbi (engleză, franceză,<br>italiană, germană și<br>spaniolă). |                       |

| Pictogramă<br>OSD în meniul<br>principal | Submeniu                                   | Descriere                                                                                                | Controale și reglaje<br>(analogic)                                                                                                    | Controale şi reglaje<br>(digital) |
|------------------------------------------|--------------------------------------------|----------------------------------------------------------------------------------------------------|----------------------------------------------------------------------------------------------------|-----------------------------------|
| Opțiuni                                  | +++<br>Pozitie meniu                       | Ajustează locația meniului pe ec                                                                         | La fel ca la analogic                                                                                                    |                                   |
| (Continuare)                             | 1. Implicit                                | Readuce poziția meniului la seta                                                                         | irea implicită.                                                                                                    |                                   |
|                                          | 2. Personalizare                           |                                                                                                    |                                                                                                    |                                   |
|                                          | • Orizontală (H)                           | Modifică poziția OSD pe<br>orizontală.                                                                   |                                                                                                    |                                   |
|                                          | • Verticală (V)                            | Modifică poziția OSD pe<br>verticală.                                                                    | □ □<br>+ →                                                                                                    | -                                 |
|                                          | (R)<br>Resetare                            | Readuce monitorul la setările or                                                                         | iginale.                                                                                                    | -                                 |
|                                          | <ul><li>Anulare</li><li>Resetare</li></ul> | Nu sunt efectuate reglajele.<br>Reinițializează setările.                                                |                                                                                                    |                                   |
|                                          | Accesibilitate                             | Modifică rata de repetare a<br>butonului și setarea de timeout<br>a meniului.                            |                                                                                                    |                                   |
|                                          | • Rată de repe-<br>tare buton              | Selectează rata de repetare<br>pentru butonul ← Sau →.                                                   | <b>Oprit</b> - crește cu 1 la<br>fiecare apăsare a<br>butonului.<br><b>Implicit</b> - crește<br>continuu cât timp<br>butonul este apăsat.<br><b>Încet</b> - crește cu 1 la<br>interval de 2 secunde<br>cât timp butonul este<br>apăsat. |                                   |
|                                          | • Timeout meniu                            | Setează lungimea intervalului<br>de timp în care OSD rămâne<br>activ după ultima apăsare a<br>butonului. | Folosiți butonul ← sau<br>→ pentru a selecta un<br>interval de timp între 5 și<br>60 de secunde.                                                                                                    |                                   |

# Informații suplimentare

# Modurile de afişare

Modul de afişare folosit de monitor este controlat de calculator. De aceea, referiți-vă la documentația calculatorului pentru detalii de modificare a modurilor de afişare.

Dimensiunea, poziția și forma imaginii se poate schimba la modificarea modului de afișare. Acest lucru este normal și imaginea poate fi reajustată folosind SETAREA AUTOMATĂ IMAGINE și controalele monitorului.

Spre deosebire de monitoarele CRT, care necesită o rată de reîmprospătare mare pentru a diminua licărirea, tehnologia TFT este în mod natural fără licărire. Pe cât posibil, configurați calculatorul la adresabilitatea 1280 × 1024 la o rată de reîmprospătare verticală de 60Hz.

Pentru modurile de afişare listate pe pagina următoare, imaginea a fost optimizată în fabrică.

Pentru probleme de imagine, s-ar putea să trebuiască să rulați AUTO Image Setup din nou înainte de a consulta această secțiune. În cele mai multe din cazuri AUTO IMAGE SETUP poate rezolva problemele. Pentru detalii vedeți Setare automată imagine pentru DOS pe pagina 15.

#### Modurile de afişare setate din fabrică

| Adresabilitate | Rată de<br>împrospătare | Frecvența pe<br>orizontală | Analogic | Digital |
|----------------|-------------------------|----------------------------|----------|---------|
| 640 × 350      | 70 Hz                   | 31,5 kHz                   | Da       | Da      |
| 640 × 480      | 60 Hz                   | 31,5 kHz                   | Da       | Da      |
| 640 × 480      | 72 Hz                   | 37,8 kHz                   | Da       | Da      |
| 640 × 480      | 75 Hz                   | 37,5 kHz                   | Da       | Da      |
| 720 × 400      | 70 Hz                   | 31,4 kHz                   | Da       | Da      |
| 800 × 600      | 60 Hz                   | 37,8 kHz                   | Da       | Da      |
| 800 × 600      | 72 Hz                   | 48,0 kHz                   | Da       | Da      |
| 800 × 600      | 75 Hz                   | 46,8 kHz                   | Da       | Da      |
| 1024 × 768     | 60 Hz                   | 48,4 kHz                   | Da       | Da      |
| 1024 × 768     | 70 Hz                   | 56,5 kHz                   | Da       | Da      |
| 1024 x 768     | 75 Hz                   | 60,0 kHz                   | Da       | Da      |
| 1280 x 1024†   | 60 Hz                   | 48,4 kHz                   | Da       | Da      |
| 1280 x 1024    | 75 Hz                   | 80,0 kHz                   | Da       | Da      |
| 640 × 480      | 66 Hz (MAC)             | 35,0 kHz                   | Da       | Da      |
| 832 X 624      | 75 Hz (MAC)             | 49,7 kHz                   | Da       | Da      |
| 1024 × 768     | 75 Hz (MAC)             | 60,2 kHz                   | Da       | Da      |
| 1152 x 864     | 75 Hz                   | 67,5 kHz                   | Da       | Da      |
| 1152 x 870     | 75 Hz                   | 68,7 kHz                   | Da       | Da      |
| 1152 x 900     | 66 Hz (SUN)             | 61,8 kHz                   | Da       | Da      |
| 1280 x 1024    | 72 Hz (HP)              | 78,1 kHz                   | Da       | Da      |
| 1280 x 1024    | 76 Hz (SUN)             | 81,1 kHz                   | Da       | Da      |

† Recomandat

'Notă: Timpii VESA sunt detaliați în "Display Monitor Timing Specification" VESA. Versiunea 1.0, Revizia 0.8, datată 09/17/98.'

### **Control alimentare**

Dacă calculatorul a fost folosit înainte cu un monitor CRT și este configurat momentan la un mod de afișare în afara limitelor de afișare ale monitorului cu ecran plat, va trebui să atașați temporar monitorul CRT până când reconfigurați calculatorul, preferabil la 1280 x 1024 la 60Hz. Pentru a beneficia de controlul alimentării, monitorul trebuie folosit cu un calculator care implementează standardul DPMS (Display Power Management Signalling) de la VESA (Video Electronics Standards Association).

Caracteristica de control al alimentării este invocată atunci când calculatorul stabileşte că nu a fost folosit mouse-ul sau tastatura într-un interval de timp definit de utilizator. Sunt mai multe stări, așa cum sunt descrise în tabela de mai jos.

Ca un partener ENERGY STAR<sup>®</sup>, IBM a determinat că acest produs îndeplinește cerințele de bază ENERGY STAR<sup>®</sup> pentru folosirea eficientă a energiei.

Pentru a performață optimă, închideți monitorul la sfârșitul fiecărei zi de lucru sau de câte ori nu doriți să-l folosiți pe o perioadă mai lungă în timpul zilei.

| Stare   | Indicator<br>alimentare | Ecran  | Operație de<br>restaurare                  | Conformitate             |
|---------|-------------------------|--------|--------------------------------------------|--------------------------|
| Pornit  | Verde clipitor          | Normal |                                            |                          |
| Inactiv | Verde clipitor          | Gol    | Apăsați o tastă sau<br>mişcați mouse-ul. * | ENERGY STAR <sup>®</sup> |

\* S-ar putea să fie o mică întârziere înainte de reapariția imaginii.

#### Aruncarea produsului

Lampa fluorescentă din ecranul cu cristale lichide conține o cantitate mică de mercur. Aruncarea acestuia este reglementată de legile și dispozițiile locale.

# Depanarea

Dacă aveți o problemă de configurare sau folosire a monitorului, aceasta ar putea fi rezolvată de dumneavoastră. Înainte de a chema reprezentantul de service IBM, încercați acțiunile sugerate corespunzătoare problemei dumneavoastră.

| Problemă                                                                                                    | Cauza<br>posibilă                                                                                                    | Acțiunea propusă                                                                                                    | Referință                                                                                                 |
|----------------------------------------------------------------------------------------------------|----------------------------------------------------------------------------------------------------|----------------------------------------------------------------------------------------------------|----------------------------------------------------------------------------------------------------|
| Calculatorul nu<br>porneşte după<br>ce a fost<br>instalat<br>adaptorul grafic                                                                  | În calculator<br>se mai află un<br>adaptor grafic                                                                              | <ul> <li>Scoateți celălalt<br/>adaptor grafic din slotul de<br/>extensie.</li> <li>Dacă adaptorul este<br/>încorporat în placa de bază,<br/>căutați în manualul<br/>sistemului instrucțiunile de<br/>dezactivare a adaptorului<br/>încorporat.</li> </ul> | Secțiunea<br><b>Conectarea</b><br><b>monitorului</b><br><b>la semnal</b><br><b>analogic</b> ,<br>pagina 7 |
| Imaginea este<br>deformată sau<br>de nefolosit<br>(imagini care<br>se dau peste<br>cap, imagini cu<br>ecrane<br>suprapuse sau<br>un ecran gol) | Driver-ul de<br>afişare<br>încearcă să<br>folosească o<br>setare pe<br>care<br>monitorul<br>dumnea-<br>voastră nu o<br>suportă | <ul> <li>Selectați din nou<br/>monitorul corect.</li> </ul>                                                                                                    | Secțiunea<br><b>Conectarea</b><br><b>monitorului</b><br><b>la semnal</b><br><b>analogic</b> ,<br>pagina 7 |

| Problemă                                                                                | Cauza<br>posibilă                                                                     | Acțiunea propusă                                                                                                    | Referință                                                                                                 |
|-----------------------------------------------------------------------------------------|---------------------------------------------------------------------------------------|----------------------------------------------------------------------------------------------------|----------------------------------------------------------------------------------------------------|
| Ecranul este<br>gol şi<br>indicatorul de<br>alimentare este<br>stins                    | Monitorul nu<br>este alimentat                                                        | <ul> <li>Asigurați-vă că priza<br/>electrică este activă și că<br/>monitorul este pornit.</li> <li>Verificați<br/>introducerea corectă a<br/>cordonului în priza electrică<br/>și în unitatea sursei de<br/>alimentare.</li> <li>Dacă fişa cordonului<br/>conține o siguranță fuzibilă,<br/>înlocuiți-o.</li> <li>Încercați cu un alt<br/>cordon de alimentare.</li> <li>Încercați cu o altă<br/>priză electrică.</li> </ul> | Secțiunea<br><b>Conectarea</b><br><b>monitorului</b><br><b>la semnal</b><br><b>analogic</b> ,<br>pagina 7 |
| Ecranul este<br>gol și<br>indicatorul de<br>alimentare este<br>tot timpul verde         | S-ar putea ca<br>strălucirea și<br>contrastul să<br>fie reglate<br>prea jos           | <ul> <li>Ajustați strălucirea şi<br/>contrastul.</li> </ul>                                                                                                    | Secțiunea<br><b>Controalele</b><br><i>utilizatorului</i><br>, pagina 20                                   |
| Ecranul este<br>gol şi<br>indicatorul de<br>alimentare este<br>tot timpul<br>portocaliu | Monitorul este<br>în starea<br>Standby de<br>control al<br>alimentării                | <ul> <li>Apăsați o tastă sau<br/>mutați mouse-ul pentru a<br/>reveni în starea de<br/>funcționare.</li> <li>Verificați software-ul<br/>de control al alimentării de<br/>pe calculatorul<br/>dumneavoastră</li> </ul>                                                                                                    | Secțiunea<br><b>Controlul</b><br>alimentării,<br>pagina 28                                                |
|                                                                                         | Monitorul nu<br>primeşte<br>semnal video                                              | <ul> <li>Verificați modul în<br/>care este conectat cablul de<br/>semnal la calculator.</li> <li>Verificați dacă există<br/>pini îndoiți în conectorul<br/>cablului de semnal.</li> </ul>                                                                                                    | Secțiunea<br>Conectarea<br>monitorului<br>la semnal<br>analogic,<br>pagina 7                              |
|                                                                                         | Monitorul este<br>în starea<br>Suspendat<br>sau Oprit de<br>control al<br>alimentării | <ul> <li>Apăsați o tastă sau<br/>mutați mouse-ul pentru a<br/>reveni în starea de<br/>funcționare.</li> <li>Verificați software-ul<br/>de control al alimentării de<br/>pe calculatorul<br/>dumneavoastră.</li> </ul>                                                                                                    | Secțiunea<br><b>Controlul</b><br>alimentării,<br>pagina 28                                                |

| Problemă                                                                                                | Cauza<br>posibilă                                                                                                    | Acțiunea propusă                                                                                                    | Referință                                                               |
|----------------------------------------------------------------------------------------------------|----------------------------------------------------------------------------------------------------|----------------------------------------------------------------------------------------------------|-------------------------------------------------------------------------|
| Ecranul este<br>gol şi<br>indicatorul de<br>alimentare<br>devine verde la<br>interval de 0,5<br>secunde | Modul de<br>afişare al<br>calculatorului<br>este în afara<br>domeniului<br>monitorului.                                                                                                    | <ul> <li>Reconfigurați<br/>calculatorul astfel încât să<br/>utilizeze un mod de afişare<br/>suportat.</li> </ul>                  | Secțiunea<br>Informații<br>suplimen-<br>tare, pagina<br>26              |
| lmaginea este<br>mânjită                                                                                | Semnalul<br>video conține<br>zgomot                                                                                                    | <ul> <li>Selectați meniul Setare<br/>imagine în OSD. Apoi<br/>selectați MANUAL pentru a<br/>ajusta setările Fază/Ceas.</li> </ul> | Secțiunea<br><b>Controalele</b><br><b>utilizatorului</b><br>, pagina 20 |
| Imaginea are<br>culori şterse                                                                           | Este posibil<br>ca setarea<br>Culoare să nu<br>fie corectă                                                                                                    | <ul> <li>Ajustați setarea</li> <li>Culoare.</li> </ul>                                                                            | Secțiunea<br><b>Controalele</b><br><b>utilizatorului</b><br>, pagina 20 |
| Lipsesc puncte,<br>apar puncte<br>decolorate sau<br>iluminate<br>necorespun-<br>zător.                  | <ul> <li>Ecranul LCD conține peste 3.900.000 de<br/>elemente TFT (thin-film transistor). Dacă<br/>lipsesc câteva puncte sau unele nu sunt<br/>colorate sau iluminate suficient, nu înseamnă<br/>că ecranul LCD este defect, aceasta fiind o<br/>caracteristică intrinsecă a tehnologiei LCD<br/>TFT.</li> </ul> |                                                                                                    |                                                                         |

# Ajutor suplimentar

Dacă nu puteți să corectați problema singur, puteți încerca să obțineți ajutor suplimentar, astfel:

Sunați la IBM HelpCenter<sup>®</sup>.

- În SUA apelați 1-800-772-2227
- În Canada (numai la Toronto) apelați 416-383-3344
- În Canada (în celelalte zone) apelați 1-800-565-3344

În alte țări, luați legătura cu dealer-ul, vânzătorul sau alt furnizor de servicii IBM autorizat.

Înainte de a suna, vă rugăm să vă pregătiți pentru a furniza cât mai multe dintre următoarele informații:

- 1. Modelul și numărul de serie de pe eticheta monitorului.
- 2. Factura de cumpărare.
- 3. Descrierea problemei.
- 4. Tipul și modelul calculatorului.
- 5. Configurația sistemului (hardware, etc.).
- 6. Numărul versiunii BIOS a sistemului.
- 7. Sistemul de operare și numărul versiunii.
- 8. Număr de versiune al driver-ului de ecran.
- 9. Tipul adaptorului video.

Dacă este posibil, stați lângă calculator. Reprezentantul de suport tehnic s-ar putea să aibă nevoie în timpul apelului de dumneavoastră pentru rezolvarea problemei.

Pentru ajutor suplimentar, știri de ultimă oră și alte detalii privind accesoriile acestor produse, vizitați:

http://www.pc.ibm.com/us/ accessories

# Specificații

| Dimensiuni                     | A. Poziția de jos<br>Înălțime:<br>Adâncime:<br>Lățime:                                           | 387,1 mm (15,24 inch)<br>371,0 mm (14,61 inch)<br>441,0 mm (17,36 inch)                                                                                      |
|--------------------------------|--------------------------------------------------------------------------------------------------|----------------------------------------------------------------------------------------------------|
|                                | B. Poziția de sus<br>Înălțime:<br>Adâncime:<br>Lățime:                                           | 467,1 mm (18,39 inch)<br>371,0 mm (14,61 inch)<br>441,0 mm (17,36 inch)                                                                                      |
| Greutate                       | Neambalat:<br>Ambalat:                                                                           | 7,3 Kg ( 16,09 lb)<br>9,1 Kg ( 20,06 lb)                                                                                                    |
| Aplecat / Răsucit /<br>Ridicat | Aplecat:<br>Răsucit:<br>Ridicat :                                                                | – 0° / + 30°<br>– 135° / + 135°<br>80 mm                                                                                                    |
| Imagine                        | Dim. imagine vizualizare:<br>Înălțime maximă:<br>Lățime maximă:<br>Distanță între pixeli:        | 481,97 mm (19,0 inch)<br>376,32 mm (14,8 inch)<br>301,06 mm (11,9 inch)<br>0,294 mm (0,012 inch) (H)<br>× 0,294 mm (0,012 inch) (V)                          |
| Intrare de<br>alimentare       | Tensiune de alimentare:<br>Curent de alimentare maxim:                                           | 90-260 V c.a., 60/50 + 3 Hz<br>1,5 A la 120 V c.a.                                                                                                    |
| Putere consumată               | Operare normală:<br>DPMS Standby:<br>DPMS Suspendat:<br>DPMS oprit:                              | < 40 W<br>< 2 W pentru Analogic, < 3 W pentru<br>Digital<br>< 2 W pentru Analogic, < 3 W pentru<br>Digital<br>< 2 W pentru Analogic, < 3 W pentru<br>Digital |
| Intrare video<br>(analogic)    | Semnal de intrare:<br>Adresabilitate oriz.:<br>Adresabilitate vert.:<br>Frecvență ceas:          | Comandă analogică directă, 75 ohmi<br>0,7 V<br>1280 pixeli (max)<br>1024 linii (max)<br>135 MHz                                                              |
| Intrare video<br>(digital)     | Interfață:<br>Input Signal:<br>Adresabilitate oriz.:<br>Adresabilitate oriz.:<br>Frecvență ceas: | DVI<br>VESA TMDS (Panel Link TM)<br>1280 pixeli (max)<br>1024 linii (max)<br>135 MHz                                                                         |
| Comunicații                    | VESA DDC:                                                                                        | 2 B                                                                                                    |

Acest monitor color (Tip-model 2704-Hx7) foloseşte un LCD TFT de 19-inch

| Moduri de afişare<br>suportate | Moduri standard VESA între<br>Adresabilitate oriz.:<br>Adresabilitate vert.:                                 | IBM, VESA, HP, Sun, Mac<br>31-81 kHz (digital şi analogic)<br>55-76 Hz                                                                                                    |
|--------------------------------|----------------------------------------------------------------------------------------------------|----------------------------------------------------------------------------------------------------|
| Mediu                          | Temperatură:<br>Operare:<br>Depozitare:<br>Transport:<br>Umiditate:<br>Operare:<br>Depozitare:<br>Transport: | de la 10 la 35° C (de la 50 la 95° F)<br>de la - 20 la 60° C (de la -4 la 140° F)<br>de la - 20 la 60° C (de la -4 la 140° F)<br>de la 10 la 80%<br>de la 5 la 95%<br>de la 5 la 95% |

# Informații de service

Următoarele componente sunt utilizate de către departamentul de service IBM sau dealer-ii autorizați de IBM pentru serviciile acordate clientului în perioada de garanție. Componentele sunt dedicate exclusiv service-ului.

|         | Model tip 2704     |                         |  |
|---------|--------------------|-------------------------|--|
| 73P2534 | 2704-HB7           | Monitor - Negru stealth |  |
| 73P2535 | 2704-HG7           | Monitor - Gri cenuşă    |  |
| 73P2536 | 2704-HB7           | Suport - Negru stealth  |  |
| 73P2537 | 2704-HG7           | Suport - Gri cenuşă     |  |
| 73P2590 | 2704-HB7, 2704-HG7 | Cablu video analogic    |  |
| 31P9266 | 2704-HB7, 2704-HG7 | Cablu video digital     |  |
| 73P2538 | 2704-HB7, 2704-HG7 | CD Ghid utilizator      |  |
| 73P2539 | 2704-HB7, 2704-HG7 | Ghid de setare          |  |
|         |                    |                         |  |

# Observații și mărci comerciale

Această secțiune conține observații și informații privind mărcile comerciale.

#### Note

Este posibil ca produsele, serviciile sau caracteristicile menționate în acest document să nu fie oferite de IBM în toate țările. Consultați reprezentantul IBM local pentru a obține informații privind produsele și serviciile disponibile în zona dumneavoastră. Dacă se face referire la un produs, program sau serviciu oferit de IBM, aceasta nu înseamnă susținerea sau sugerarea necesității de a folosi numai acel produs, program sau serviciu. Poate fi folosit în loc orice produs, program sau serviciu care este echivalent din punct de vedere funcțional și care nu încalcă dreptul IBM de proprietate intelectuală. Evaluarea și verificarea funcționării unui produs, program sau serviciu non-IBM este însă responsabilitatea utilizatorului.

Este posibil ca în cazul anumitor subiecte discutate în acest document IBM să dețină aplicații brevetate sau în curs de brevetare. Furnizarea acestui document nu vă dă licență pentru aceste patente. Dacă doriți informații privind acordarea licențelor, puteți scrie la:

IBM Director of Licensing IBM Corporation North Castle Drive Armonk, NY 10504-1785 U.S.A.

Paragraful următor nu este valabil în cazul Marii Britanii sau al altei țări în care asemenea prevederi contravin legislației locale: INTERNATIONAL BUSINESS MACHINES CORPORATION OFERĂ ACEASTĂ PUBLICAȚIE "CA ATARE", FĂRĂ NICI UN FEL DE GARANȚIE, EXPRIMATĂ SAU PRESUPUSĂ, INCLUZÂND, DAR FĂRĂ A SE LIMITA LA ELE, GARANȚIIE IMPLICITE PRIVIND NEÎNCĂLCAREA, COMERCIALIZAREA SAU POTRIVIREA PENTRU UN ANUMIT SCOP. În unele state nu este permisă declinarea răspunderii pentru garanțiile exprimate sau presupuse pentru anumite tranzacții, ca urmare, este posibil ca această declarație să nu fie valabilă în cazul dumneavoastră.

Aceste informații pot conține erori tehnice sau tipografice. În mod periodic, informațiile prezentate aici sunt actualizate; modificările vor apărea în noile ediții ale acestei publicații. În orice moment și fără nici o notificare, IBM poate aduce îmbunătățiri și/sau modificări produsului (produselor) și/sau programului (programelor) prezentate în această publicație.

Informațiile pe care le furnizați pot fi utilizate sau distribuite de IBM după cum crede de cuviință, fără ca aceasta să implice vreo obligație față de dumneavoastră.

Referirile din acastă publicație la site-uri Web non-IBM au rolul de a vă ajuta, fără ca ele să însemne susținerea respectivelor site-uri Web. Materialele acestor site-uri Web nu fac parte din materialele acestui produs IBM, iar utilizarea site-urilor Web respective constituie un risc pe care vi-l asumați singur.

#### Mărci comerciale

Termenii următori, folosiți în această publicație, reprezintă mărci comerciale sau de servicii ale IBM Corporation în Statele Unite, în alte țări sau ambele:

HelpCenter IBM

ENERGY STAR<sup>®</sup> este o marcă înregistrată a guvernului Statelor Unite.

Microsoft<sup>®</sup> Windows<sup>®</sup> și Windows NT sunt mărci comerciale ale Microsoft Corporation în Statele Unite, în alte țări sau ambele.

Alte nume de companii, produse sau servicii sunt mărci comerciale sau de servicii ale altora.

© Copyright International Business Machines Corporation 2003. Toate drepturile rezervate.